### Előszó

2.

2

Köszönjük, hogy **Prestigio 170-es digitális képkeretet** vásárolt médialejátszó eszközként. Kitűnő választás volt, és bízunk benne, hogy a készülék valamennyi funkcióját élvezni fogja. Kérjük, hogy mielőtt használatba venné a terméket, olvassa el figyelmesen a használati útmutatót, és kövesse az abban leírtakat, hogy maradéktalanul élvezhesse a készülék valamennyi funkcióját.

# A csomag tartalma

- 1. 1 db Prestigio 170 digitális képkeret
- 4. 1 db tisztító kendő
- 1 db távirányító (elemmel)
- 5. 1 db rövid tájékoztató
- 3. 1 db 5V-os DC adapter

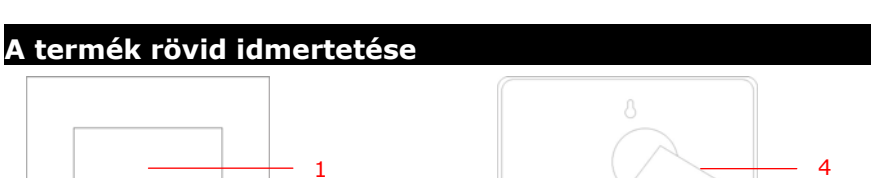

3

### 1 LCD panel

2 Infra érzékelő

Prestrojo

3 Elektromos kapcsoló

1

2 3

4 Hátsó támasz

## Képeket jelenít meg Érzékeli a távirányítóból érkező jeleket

ON/OFF állásba (BE/KI) kapcsolja a készüléket Elforgatható képkeret támasz

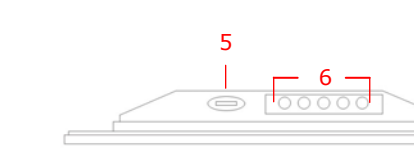

| 1    | Memóriakártya nyílás | Adatátviteli memóriakártya helye  |                  |       |                   |  |
|------|----------------------|-----------------------------------|------------------|-------|-------------------|--|
| 2    | USB Port             | Külső 'flash' meghajtó csatlakozó |                  |       |                   |  |
| 3    | Mini USB Port        | Számítógép csatlakozó             |                  |       |                   |  |
| 4    | DC Jack              | Hálózati adapter csatlakozó       |                  |       |                   |  |
| 5    | <b>▲*</b> Button     | Fényerő beállítás                 |                  |       |                   |  |
| 6    | Vezérlő gombok       | MENU                              | Beáll./almenü    | >>    | Következő kép     |  |
|      |                      | <<                                | Előző kép        | EXIT  | Törli a műveletet |  |
|      |                      |                                   | Megkezdi a leját | szást |                   |  |
| EN-1 |                      |                                   |                  |       |                   |  |

# A távirányító

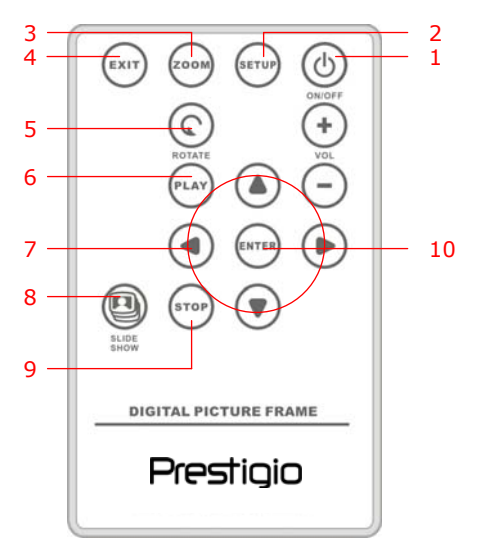

| 1  | POWER     | ON/OFF állásba (BE/KI) kapcsol                |
|----|-----------|-----------------------------------------------|
| 2  | SETUP     | A beállítások menüt hívja elő                 |
| 3  | ZOOM      | Képet nagyít/kicsinyít                        |
| 4  | EXIT      | Törli a kijelölést/visszatér az előző menühöz |
| 5  | ROTATE    | Elforgatja a képet                            |
| 6  | PLAY      | Elindítja a "slideshow"-t (diavetítést)       |
| 7  | ▲◀▶▼      | Irányító gombok                               |
| 8  | SLIDESHOW | Slideshow (diavetítés) üzemmódba kapcsol      |
| 9  | STOP      | Megállítja a diavetítést                      |
| 10 | ENTER     | Visszatér a főmenühöz                         |

#### FIGYELEM:

 A zavartalan működés érdekében a távirányítót megfelelő szögben és távolságról ajánlott működtetni, az alábbiak szerint:

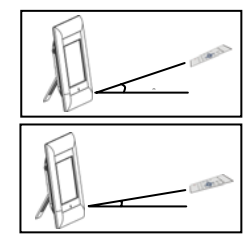

Vízszintessel bezárt szög ≤ 45° Hatótávolság: 3 m

Vízszintessel bezárt szög ≤ 15° Hatótávolság: 5 m

- Kérjük, hogy a távirányító elemének behelyezését/kivételét az alábbi útmutató szerint végezze:
  - 1. Nyomja meg és húzza ki az elemtartó tálcát.
  - Helyezzen be egy CR2025 lítiumos (gomb)elemet, úgy, hogy annak "+" jelzése felfelé nézzen.
  - 3. Nyomja vissza az elemtálcát, úgy, hogy szorosan zárjon.

# Használat előtt

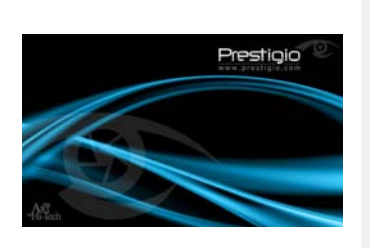

- 1. Csatlakoztassa a **Prestigio 170-es digitális** képkeretet az **5V-os DC adapterrel.**
- Emelje ki a támaszt és igazítsa a megfelelő szögbe.
- Helyezze be a memóriakártyát vagy szükség esetén az USB flash meghajtót a megfelelő fájlokkal.
- 4. A bekapcsoláshoz nyomja meg a készüléken a **POWER** gombot.

#### FIGYELEM:

Ügyeljen rá, hogy a memóriakártya a behelyezési irányának megfelelően legyen behelyezve.

Ð

- 5. A nyilakkal válasszon médiaforrást.
- A választás rögzítéséhez nyomja meg az ENTER gombot.
- A ◄► nyilakkal választhat a PHOTO, a FILE és a TIME (fénykép, fájl és idő) üzemmódok között.
- A választás rögzítéséhez nyomja meg az ENTER gombot, törléséhez EXIT-et.

#### Longuage(Try11d) Rayte Window Bislay Inspection Elidation (pred) Elidation (pred) Elidation (pred) Elidation (pred) Factory Joi Naile

Rendszer beállítás

- 1. Nyomja meg a **SETUP** gombot, mialatt az üzemmód választás látható a képernyőn.
- A ▲ ◄ ▶ ▼ nyilakkal jelölje ki a kívánt opciót, a választás rögzítéséhez nyomja meg az ENTER-t. Az EXIT megnyomásával térhet vissza az előző opcióhoz. Az alábbi táblázatban bővebb tájékoztatást találhat.

Language (Nyelv)

**Magic Window** 

(Varázsablak)

Display Image Size (Képernyő méret) Slideshow Transition (Diavetítés egymásba átmenő képekkel) Slideshow Speed (diavetítés sebessége) Slideshow Shuffle (Képsorozat keverés) Power Saving (Energiatakarékos üzemmód) Factory Default (Alapértelmezett gyári beállítás)

#### Nyelv kiválasztása

A "magic window" kikapcsolásával "slide show" (diavetítés) üzemmódban egyszerre csak egy képet láthatunk.

A képfájlokat a képernyő méretéhez igazítja

Képfájlok speciális effektjeinek beállítása átmenő képes diavetítéshez.

Átmenő képes diavetítés sebességének beállítása

Véletlenszerűen játssza be a képeket

Bizonyos idő elteltével kikapcsolja az eszközt.

Minden alapértelmezett gyári beállítást visszaállít.

# Képek vetítése üzemmód

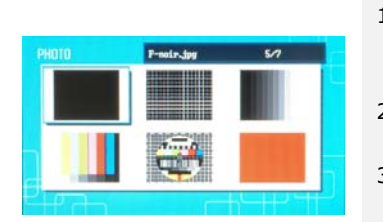

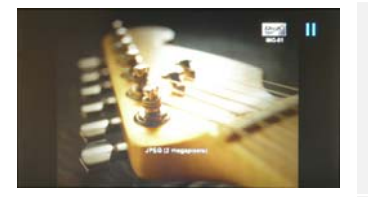

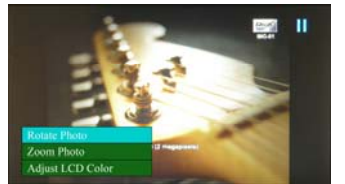

- A ▲ ◀ ▶ ▼ nyilakkal válasszon képfájlt, majd a választás rögzítéséhez nyomja meg az ENTER gombot.
- A diavetítés megkezdéséhez nyomja meg SLIDESHOW gombot.
- A lejátszás megállításához, és a miniatűr nézetbe való visszatéréshez nyomja meg az EXIT vagy a STOP gombot.
- A diavetítés megkezdéséhez nyomja meg az ENTER gombot.
- 5. A **ZOOM** gombbal nagyíthat/kicsinyíthet.
- A ROTATE gombbal az óramutató járásával ellenkező irányban forgathatja el a képet.
- A SETUP gomb megnyomásával léphet az almenükhöz.
- A ▲▼ nyilakkal választhat a lehetőségek közül, majd nyomja meg az ENTER-t a kiválasztott feladat elvégzéséhez.
- 9. Az **Adjust LCD Color** (LCD kijelző színeinek EN-4

beállítása) funkció megjelenítése során a ▲▼ nyilakkal válasszon a lehetőségek közül, és a ◀▶ nyilakkal állítsa be a relatív értékeket.

 Nyomja meg az EXIT vagy a STOP gombot, ha az előző képernyőtartalomhoz kíván visszatérni.

### Fájlok megjelenítése üzemmód

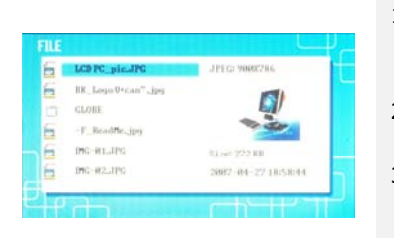

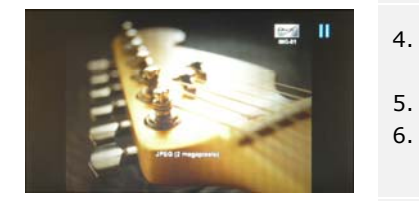

Forase Phane Zoom Photo Adjust LCD Color

- A ▲▼ nyilakkal válasszon képfájlt, majd a választás rögzítéséhez nyomja meg az ENTER gombot.
- A diavetítés megkezdéséhez nyomja meg a SLIDESHOW gombot.
- A lejátszás megállításához, és a miniatűr nézetbe való visszatéréshez nyomja meg az EXIT vagy a STOP gombot.
- 4. A diavetítés megkezdéséhez nyomja meg az **ENTER** gombot.
  - A **ZOOM** gombbal nagyíthat/kicsinyíthet.
- 6. A **ROTATE** gombbal az óramutató járásával ellenkező irányba forgathatja el a képet.
- 7. A **SETUP** gomb megnyomásával léphet az almenükhöz.
- A ▲▼ nyilakkal választhat a lehetőségek közül, majd nyomja meg az ENTER-t a kiválasztott feladat elvégzéséhez.
- Az Adjust LCD Color (LCD kijelző színeinek beállítása) funkció megjelenítése során a ▲▼ nyilakkal válasszon a lehetőségek közül, és a
   nyilakkal állítsa be a relatív értékeket.
- Nyomja meg az EXIT vagy a STOP gombot, ha az előző képernyőtartalomhoz kíván visszatérni.

# Óra és naptár üzemmód

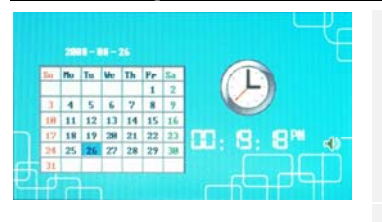

- A ▲▼ nyilakkal választhat másik hónapot/évet.
- 2. A ◀▶ nyilakkal "böngészheti át" a képfájlokat.
- 3. A **SETUP** gomb megnyomásával léphet az almenükhöz.
- A ▲▼ nyilakkal választhat a lehetőségek közül, majd nyomja meg az ENTER-t a kiválasztott feladat elvégzéséhez.
- Az Adjust LCD Color (LCD kijelző színeinek beállítása) funkció megjelenítése során a ▲▼ nyilakkal válasszon a lehetőségek közül, és a ◀▶ nyilakkal állítsa be a relatív értékeket.
- Nyomja meg az EXIT vagy a STOP gombot, ha az előző képernyőtartalomhoz kíván visszatérni.

| Set Clock (Óra<br>beállítása)         | <ul> <li>A ◄► nyilakkal járhatja körbe az idő-beállítási lehetőségeket,</li> <li>a ▲▼ nyilakkal állíthatja be az értékeket, az ENTER-rel</li> <li>rögzítheti a beállításokat, és az EXIT-tel léphet ki az</li> <li>időbeállítás menüpontból.</li> </ul> |
|---------------------------------------|----------------------------------------------------------------------------------------------------|
| Slideshow<br>Photo<br>(képvetítés)    | A ▲▼ nyilakkal válasszon képfájl forrást, a választás<br>rögzítéséhez nyomja meg az ENTER gombot, illetve az<br>EXIT-et az időbeállítás menüpontból való kilépéshez.                                                                                    |
| Timer Set<br>(Időzítés<br>beállítása) | <ul> <li>A ◆ nyilakkal járhatja körbe az időzítés beállításait, a ▲▼ nyilakkal állíthatja be az értékeket, to adjust values, az</li> <li>ENTER-rel rögzítheti a beállításokat, és az EXIT-tel léphet ki az időbeállítás menüpontból.</li> </ul>         |

### Az eszköz elforgatása

Amikor függőleges vagy vízszintes helyzetbe állítjuk az eszközt, az képes automatikusan elfordítani a vetített képet is. Egyszerűen állítsa a hátsó támaszt a kívánt helyzetbe.

# Kártyaolvasó funkció

**A Prestigio 170-es digitális képkeret** kártyaolvasóként is tud működni. Ahhoz, hogy megfelelően tudja használni, kérjük, kövesse az alábbi útmutatást.

- 1. Csatlakoztassa az eszközt a számítógéphez a csomagban található USB kábel segítségével.
- 2. Az automatikus telepítés után helyezzen memóriakártyákat az eszközön lévő

megfelelő nyílásokba.

- A fájlok másolhatók, áthelyezhetők, és törölhetők, pontosan úgy, mint más kártyaolvasóknál.
- 4. Ha elkészült, indítsa újra az eszközt.
- Az eszköz biztonságos eltávolításához a számítógépről, kattintson erre az ikonra a Windows üzenetek mezőjében. Válassza ki a megfelelő eszközt (Stop USB Mass Storage Device Drive (E:)) az eszköz leállításához.
- 6. Kövesse a képernyőn kijelzett utasításokat az eszköz eltávolításának befejezéséhez.

#### FIGYELEM:

Ne csatlakoztasson USB 'flash' meghajtót az eszközhöz, amikor az számítógéphez van csatlakoztatva. Az óvatlan csatlakoztatás adatok sérülésével, és akár adatvesztéssel is járhat.

#### A termék műszaki adatai

| Képernyő kijelző    | 7" TFT LCD                                           |
|---------------------|------------------------------------------------------|
| Képfelbontás        | 480 X 234 pixel                                      |
| Fájl formátum       | Csak *.jpg                                           |
| Bővítőkártyák       | SD/MMC/MS/MS PRO/MS PRO Duo/MS Duo/xD/USB<br>Flash   |
| USB Interface       | 1 db USB2.0, 1 db USB2.0 (Host)                      |
| Súly                | 900 ± 5g                                             |
| Méretek (h * sz* m) | 297mm X 208mm X 25mm                                 |
| Hálózati adapter    | Bemenet: AC 100V-240V, 50~60Hz<br>Kimenet: DC 5V, 2A |

# Műszaki segítséggel és garanciával kapcsolatos információk

Műszaki segítséggel és garanciával kapcsolatos információkét kérjük, látogasson el a <u>www.prestigio.com</u> weboldalra.

#### Jogi nyilatkozat

Mindent elkövetünk annak érdekében, hogy a jelen tájékoztatóban közölt adatok és tájékoztatás pontos és teljes legyen. Az esetlegesen felmerülő hibákért felelősséget nem vállalunk. A **Prestigio** fenntartja bármelyik termékén a változtatás jogát, további értesítés nélkül.